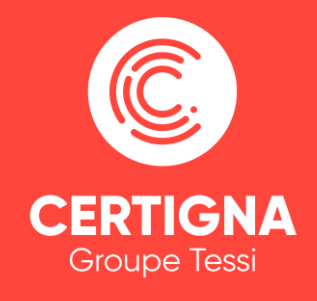

Edité le : 12 Octobre 2018 Version : 1.1 Référence : PSCO – Signature PDF Adobe Auteur : CERTIGNA Classification : Public

Notice d'utilisation Signer électroniquement un PDF avec Adobe Acrobat Reader DC

## SOMMAIRE

| 1.  | Intro | oduction ······3                                                        |
|-----|-------|-------------------------------------------------------------------------|
| 1.1 | 1.    | Objet du document ······3                                               |
| 1.2 | 2.    | Pré-requis3                                                             |
| 2.  | Proc  | cédure détaillée ······3                                                |
| 3.  | Cas   | d'erreurs5                                                              |
| 3.1 | 1.    | Mon certificat ne s'affiche pas à l'étape 04 ·····5                     |
| 3.2 | 2.    | Un message d'avertissement s'affiche à l'ouverture du PDF signé ······5 |

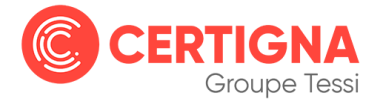

## 1.Introduction

#### 1.1. Objet du document

Ce document détaille la procédure permettant de signer électroniquement un PDF avec Adobe Acrobat Reader DC, avec un certificat de personne physique CERTIGNA. Il a été réalisé avec la dernière version du logiciel au 08/08/2017.

#### 1.2. Pré-requis

- Avoir la dernière version du logiciel Adobe Acrobat Reader DC,
- Avoir configuré l'ordinateur pour l'utilisation du certificat électronique CERTIGNA.

## 2. Procédure détaillée

**1** - Si vous possédez un support cryptographique (Token USB, carte à puce) branchez-le, puis ouvrez le PDF à signer. Cliquez ensuite sur « **Outils** ».

2 - Sélectionnez « Certificats ».

| Contrat_Certigna.pdf - Adobe / | Acrobat Reader DC    |                     |                  |
|--------------------------------|----------------------|---------------------|------------------|
| Fichier Edition Affich         | tre Aide             |                     |                  |
| Accueil Outils                 | Contrat_Certigna.pdf |                     | ③ ▲ Se connecter |
| <b>Q</b> Outils de recherche   |                      |                     |                  |
|                                |                      |                     |                  |
|                                | E a                  | <u></u>             |                  |
| Mesure                         | Certificats          | Organiser les pages | Biffer           |
| Ouvrir 💌                       | Ouvrir 💌             | Ajouter 💌           | Ajouter 💌        |
|                                |                      |                     |                  |
|                                |                      |                     |                  |

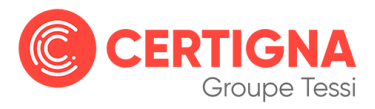

**3** - Cliquez sur « Signer numériquement ». Puis placez le rectangle à l'endroit où vous souhaitez qu'apparaisse la signature sur le PDF.

| Contrat_Certigna.pdf - Ad | obe Acrobat Reader DC |               |         |           |                  |            |   |
|---------------------------|-----------------------|---------------|---------|-----------|------------------|------------|---|
| Fichier Edition Affichage | Fenêtre Aide          |               |         |           |                  | $\bigcirc$ |   |
|                           |                       |               | đΓh     | 0.0       |                  | 0          | 1 |
| E (†) E 🖂                 |                       | 3             | C       | $\Theta$  | 84,5% •          | •••        |   |
| Certificats               | Signer numériquement  | t 🔓 Tampon te | emporel | 🗞 Valider | r toutes les sig | gnature    | S |
| <ul> <li>A</li> </ul>     |                       | _             |         |           |                  |            |   |
| L.                        |                       |               |         |           |                  |            |   |

4 - Sélectionnez le certificat électronique à utiliser pour signer et cliquez sur « **Continuer** ». Puis cliquez sur « **Signer** ».

| Signer ave     | ec une identification numérique                                                                              | ¢ |
|----------------|----------------------------------------------------------------------------------------------------|---|
| Choisissez l'i | identification numérique à utiliser pour la signature : Actualiser                                           |   |
| •              | Prénom NOM (ID numérique Windows)<br>Délivré par : Certigna Identity Plus CA, Date d'expiration : 2020.01.31 |   |
| (?)            | Afficher les détails                                                                                         | 5 |

**5** - Par défaut, le dossier sélectionné sera celui d'où provient le fichier à signer. Afin de le conserver non signé, nous vous préconisons d'ajouter dans le nom du fichier de la mention : -signé. Enfin, cliquez sur « **Enregistrer** ».

Si vous possédez un support cryptographique (Token USB, carte à puce), une fenêtre vous demandera de saisir le code PIN du certificat. Saisissez-le et confirmez.

L'encadré contenant votre certificat électronique apparaît désormais sur votre PDF.

| – 💛 🖌 🔚 > Ce PC > Bureau              | ~ | Ü | Rechercher dans : Bureau | P  |
|---------------------------------------|---|---|--------------------------|----|
| Nom du fichier : Contrat_Certigna.pdf |   |   |                          |    |
| Type : Fichiers Adobe PDF (*.pdf)     |   |   |                          |    |
|                                       |   | _ | 6                        |    |
| Parcourir les dossiers                |   |   | Enregistrer Annule       | er |

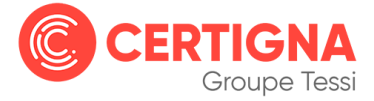

6 - A l'ouverture du PDF signé, un bandeau apparaît via lequel le destinataire pourra vérifier la signature électronique en cliquant sur « Panneau Signatures ».

| 🔑 Contrat                              | Certigna_Signé.pdf | - Adobe Acrobat Pro DC |           |             | 37 <b>-</b> 31 |           | $\times$ |
|----------------------------------------|--------------------|------------------------|-----------|-------------|----------------|-----------|----------|
| Fichier Ed                             | tion Affichage I   | Fenêtre Aide           |           |             |                |           |          |
| Accueil                                | Outils             | Contrat_Certigna ×     | Contrat_C | Certigna    | ?              | <b>\$</b> |          |
| 8                                      | ) 🖶 🖂              | Q 1 / 1                | 58,3% •   | •••         |                |           |          |
| Signé au moyen de signatures valables. |                    |                        |           | Panneau Sig | gnatures       |           | 0        |

### 3.Cas d'erreurs

#### 3.1. Mon certificat ne s'affiche pas à l'étape 04

Si vous disposez d'un certificat stocké sur un support cryptographique :

- Assurez-vous de l'avoir bien branché dans un port USB et que la diode soit fixe,
- Assurez-vous d'avoir bien installé le pilote du support cryptographique (Cf. espace documentation en ligne),

Si vous disposez d'un certificat au format logiciel (fichier.P12), assurez-vous d'avoir correctement installé le certificat (Cf. espace documentation en ligne).

# 3.2. Un message d'avertissement s'affiche à l'ouverture du PDF signé

Notre Autorité Intermédiaire Certigna Identity CA, dont est issu notre certificat ID RGS\* n'est pas reconnue de manière native dans Adobe Acrobat Reader DC. A l'ouverture d'un PDF signé par ce certificat, un message d'avertissement s'affiche : « Une signature au moins présente un problème ». Pour ne plus l'obtenir, il est nécessaire de configurer Adobe Acrobat Reader DC :

- Ouvrez le PDF signé, puis cliquez sur « Edition » et sur « Préférences »,
- Sélectionnez la catégorie « Signatures », puis cliquez sur « Autres » dans la seconde partie nommée « Authentification »,

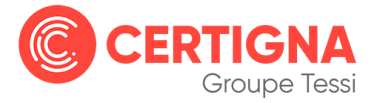

- Dans la partie « Intégration Windows », cochez les deux cases « Validation de signatures » « Validation de documents certifiés »,
- Cliquez sur « OK » et fermez le PDF,
- Enfin, ouvrez à nouveau le PDF signé et vous obtiendrez un message spécifiant la validité du certificat utilisé.

Remarque : Ce message signale simplement une mauvaise configuration du poste sur lequel la signature est vérifiée, et ne remet en aucun cas la validité du certificat électronique.

#### Nous contacter

+33 (0) 806 115 115
 (Service gratuit - prix d'un appel local)

contact@certigna.com

#### Service en ligne

https://www.certigna.com/documentation.xhtml

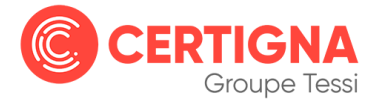

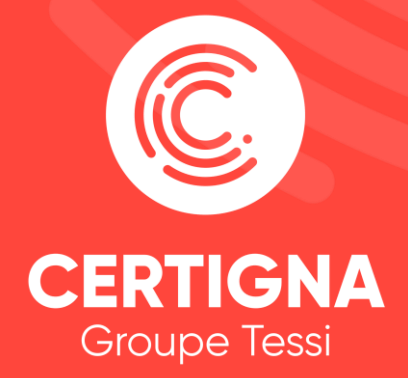

www.certigna.com | www.dhimyotis.com © 2018 Certigna Groupe Tessi